# Anmeldeverfahren an ein Brückenangebot im Kanton Basel-Stadt

(Version vom 28. Januar 2025, ersetzt Version vom 14. November 2024)

# Hinweise für Lehrpersonen für die Anmeldung im Regelverfahren (bis 31. März 2025)

# Hinweis 1: Die Anmeldung erfolgt in zwei Schritten:

- Schritt 1: Selbstregistrierung der Schülerinnen und Schüler zur Erstellung eines Logins
- Schritt 2: Login ins Portal und Anmeldung ans Brückenangebot
- Das Anmeldeportal ist vom 6. Januar bis 31. März 2025 geöffnet. Neu gibt es für beide Schulen einen eigenen Anmeldelink: ZBA https://schulanmeldung.bs.ch/zba, AGS https://schulanmeldung.bs.ch/ags. Für jede Schule gibt es auch eine separate Anleitung; diese kann auf der jeweiligen Registrierungsseite unter den genannten Links heruntergeladen werden.
- Die AHV-Nr. muss erst bei der Anmeldung und nicht mehr wie im 2023 bei der Registrierung eingegeben werden. Sie ist aber immer noch zwingend für den Abschluss der Anmeldung.
- Achtung: Im Internet Explorer wird die Anmeldeplattform nicht korrekt angezeigt. Bitte verwenden Sie für die Anmeldung entweder Google Chrome, Microsoft Edge oder Safari.

# Hinweis 2: Zuweisungsentscheid

- Die Schülerinnen und Schüler können und sollen die Anmeldung so weit wie möglich selbstständig durchführen. Die Klassenlehrperson/der Lerncoach muss jedoch vor dem Absenden der Anmeldung kontrollieren, ob die SuS das richtige Angebot angekreuzt und alle nötigen Dokumente hochgeladen haben. Diese Kontrolle ist zwingend, weil mit der elektronischen Anmeldung die separate Ausstellung des Zuweisungsentscheids durch die Klassenlehrperson/den Lerncoach entfällt und weil die Klassenlehrperson/der Lerncoach nach dem Absenden der Anmeldung keine E-Mail-Bestätigung erhält, sondern nur die Schülerin/der Schüler.
- Zuweisungen für ein Motivationssemester müssen via <u>www.bs.ch/triagestelle</u> erfolgen.

# **Hinweis 3: Support**

 Wenn vor, während oder nach der Anmeldung Fragen oder Probleme auftauchen, wenden Sie sich bitte zuerst an die Fachpersonen Berufliche Orientierung Ihrer Schule. Können diese nicht weiterhelfen, wenden Sie bei der AGS an Corinne Gehrig, <u>corinne.gehrig@bs.ch</u>, 061 695 62 28 oder beim ZBA an <u>zba.rektorat@bs.ch</u>, 061 267 58 00. Können diese auch nicht weiterhelfen, kontaktieren Sie den ED Service Desk, <u>serviceportal@bs.ch</u>, 061 267 42 22.

# Hinweis 4: Information an die Eltern

• Die Lehrpersonen erhalten einen Brief zum neuen Anmeldeportal für die Eltern/ Erziehungsberechtigten, unterzeichnet vom Leiter Mittelschulen und Berufsbildung. Sie sind gebeten, den Brief an die Eltern/Erziehungsberechtigten weiterzuleiten.

### Hinweis 5: Anmeldung für ZBA+ und Kombiniertes Profil mit und ohne Praktikum

 Bereits 2024 wurde beim ZBA das Angebot Prima durch das neue Angebot ZBA+ ersetzt. Es gibt kein separates Angebot ZBA+. Um sich bei einem ZBA+ Angebot anzumelden, müssen die SuS bei der Frage «Erhalten Sie Unterstützung bei der IV-Berufsberatung? → Bitte mit JA beantworten für ZBA+ Angebote» und bei den Dokumenten die IV-Bestätigung hochladen. Damit gibt es die Zuweisung ins gewünschte Profil.

- Bei der Auswahl an Profilen erscheint ganz unten eine Anmeldung via Triagestelle für Ukraine-Flüchtlinge. Dieser Punkt ist für die SuS aus der Sekundarschule nicht relevant, jedoch für das ZBA notwendig, da Anmeldungen für die Triage Ukraine über dieselbe Plattform laufen.
- Beim Kombinierten Profil gibt es eine Änderung: Da knapp 90% der Schülerinnen und Schüler beim Schulstart im August noch keinen Praktikumsplatz haben, bietet das ZBA die Möglichkeit einer 5-Tages-Struktur an: 2 Tage Schule mit dem Block «Grundbildung» und 3 Tage Schule mit dem Block «Flex» (Projektarbeiten, Praxisarbeiten intern). Dies gilt solange, bis der externe Praktikumsplatz vorhanden ist.

Schülerinnen und Schüler mit Praktikumsstelle haben wie bisher 2 Tage Schule und 3 Tage Praktikum in einem externen Betrieb. In diesem Fall müssen die SuS die Frage «Haben Sie bereits einen Praktikumsvertrag?» mit JA beantworten und die Praktikumsbestätigung hochladen.

Die Klassen sind gemischt mit SuS mit und ohne Praktikumsplatz. Es ist möglich, mehrere Praktika pro Jahr zu absolvieren. Wichtiges Kriterium bei der Zuweisung ins Kombinierte Profil ist die Motivation der SuS, an 3 Tagen die Woche in einem Betrieb zu arbeiten.

# VOR DER REGISTRIERUNG UND ANMELDUNG

- Stellen Sie sicher, dass die Schülerinnen und Schüler ihre Krankenkassenkarte (AHV-Nr. für Anmeldung) und Ihre ID (oder Kopien davon) sowie alle nötigen Unterlagen dabeihaben. Welche Dokumente für welches Profil verlangt werden, sehen Sie weiter unten. Hinweis: Die Sekretariate der Sekundarschulen haben die AHV-Nr. der Schülerinnen und Schüler und können eine entsprechende Liste ausdrucken.
- Am besten bringen die Schülerinnen und Schüler ihre Dokumente auf einem USB-Stick mit, schicken sie sich vorgängig per Email oder speichern sie in ihrem O365-Konto ab.
- Es ist zu empfehlen, den Schülerinnen und Schülern den Begriff «Erziehungsberechtigte/r» zu erklären und mit ihnen abzuklären, welche Person(en) dies bei ihnen sind. Abgesehen von Namen und Adresse braucht es zwingend von dieser Person/diesen Personen eine Telefonnummer und eine Emailadresse.

# WÄHREND DER REGISTRIERUNG

- Der Benutzername ist die stud.edubs-Mailadresse des Schülers/der Schülerin.
- Nach Eingabe ihrer persönlichen Daten und einem Klick auf «Registrierung» bekommen die Schülerinnen und Schüler ein Mail an ihre stud.edubs-Adresse mit einem automatisch generierten Passwort. Mit diesem Passwort und ihrem Benutzernamen können sie sich nun ins Portal einloggen.
- Beim ersten Login werden die Schülerinnen und Schüler aufgefordert, ein eigenes Passwort zu erstellen (8 Zeichen, mind. 1 Grossbuchstabe, mind. 1 Kleinbuchstabe, mind. 1 Zahl, mind. 1 Sonderzeichen). Achten Sie darauf, dass die Schülerinnen und Schüler ihr neues Passwort aufschreiben und so versorgen, dass sie es wiederfinden. Das Passwort brauchen sie, wenn die Anmeldung unterbrochen (z.B. wegen fehlender Dokumente) und zu einem späteren Zeitpunkt weitergeführt werden muss. Ist das Passwort nicht mehr auffindbar, können sich die Schülerinnen und Schüler auf der Startseite des Portals unter «Passwort vergessen» ein neues schicken lassen.
- Wenn das Login nicht auf Anhieb klappt, kann dies daran liegen, dass manchmal beim Kopieren des Initialpassworts aus dem Mail ein Leerschlag eingefügt wird. Da dieser nicht zum Passwort gehört, wird die Eingabe als ungültig zurückgewiesen. In diesem Fall empfiehlt es sich, das Passwort manuell abzutippen.

# WÄHREND DER ANMELDUNG

### Seiten Persönliche Angaben, Gesetzliche Vertretung sowie Kontaktadresse

- Hier geben die Schülerinnen und Schüler alle Angaben ein, die die aufnehmende Schule braucht. Felder mit \* sind Pflichtfelder und müssen zwingend ausgefüllt werden. Welche dies sind, ist auf den Screenshots in den Anleitungen für die Schülerinnen und Schüler ersichtlich.
- Für die Anmeldung braucht es mindestens eine gesetzliche Vertretung. Wurde diese eingegeben, erscheint die Frage, ob man eine weitere Person erfassen möchte. Dies kann z.B. für Kinder mit getrenntlebenden Eltern, die beide sorgeberechtigt sind, oder für Kinder mit einem Beistand relevant sein. Für beide Personen ist die Eingabe einer Telefonnummer nötig.
- Nach der Eingabe der gesetzlichen Vertretungen wird man gefragt, ob man eine deutschsprachige Kontaktperson eingeben möchte. Diese Frage ist v.a. für Flüchtlinge, die sich via Sozialamt ans ZBA anmelden, relevant, kann aber auch Schülerinnen und Schüler der Sekundarschule, deren Eltern kein/wenig Deutsch sprechen, betreffen.

### Seite Anmeldung

- Hier wählen die Schülerinnen und Schüler den Ausbildungsgang aus, den Sie ihnen zugewiesen haben. Ist ein Schüler/eine Schülerin nicht einverstanden mit der Zuweisung und weigert er/sie sich, die Anmeldung weiterzuführen, dann brechen Sie diese ab. Versuchen Sie das Problem zu klären und führen Sie die Anmeldung zu einem späteren Zeitpunkt fort. Meldet sich der Schüler/die Schülerin bis 31. März nicht via Portal an, muss die Anmeldung über die Triagestelle erfolgen.
- Vorkurse: In den gewerblichen Vorkursen der Allgemeinen Gewerbeschule Basel AGS steht eine beschränkte Anzahl Plätze zur Verfügung. Die Zulassungskriterien sind ein gefestigter, konkreter Berufswunsch. Der Nachweis dazu wird durch eine Schnupperlehre mit entsprechender Bestätigung durch den Betrieb im avisierten Berufsfeld erbracht. Bei erfüllten Zulassungskriterien werden die Anmeldungen nach Eingang berücksichtigt. Bei der Vollbelegung eines Vorkurses stehen diverse Alternativen zur Verfügung, beispielsweise die Vorlehren der Berufsfachschule Basel (BFS Basel) oder das Kombinierte Profil des ZBA mit einem Praktikumsplatz in der entsprechenden Branche.
- Vorkurse: Das Anmeldeportal für die Vorkurse wird auch für alle anderen Ausbildungsgänge an der AGS genutzt. Deshalb sind sämtliche Ausbildungsgänge aufgelistet. Hier nur die Vorkurse anzuzeigen, ist technisch nicht möglich. Um die Ansicht für die SuS zu vereinfachen, sind die Vorkurse jedoch als erster Ausbildungsgang aufgeführt.

### Seite Weitere Angaben

Auf dieser Seite werden Informationen, die fürs ZBA und die AGS wichtig sind, abgefragt.

- Die Zeugnisse der 3. Sek werden automatisch ins Portal hochgeladen. Die geschieht aber erst nach dem Absenden der Anmeldung. Die Schulen benötigen die Noten für die Klasseneinteilung. Deshalb müssen die SuS ihre Noten in Deutsch und Mathematik bei der Anmeldung manuell eingeben.
- ZBA: Die Fragen am Schluss sind für das ZBA wichtig und müssen mit JA oder NEIN beantwortet werden.

### Seite Dokumente hochladen

- Zugelassene Dateitypen sind pdf, jpg/jpeg, png, doc/docx, xls/xlsx, ppt/pptx. Die maximale Dateigrösse ist 100 Megabyte.
- Je nach Profil müssen unterschiedliche Dokumente hochgeladen werden:

| ZBA Integratives Profil 1. Jahr                     | Kopie Aufenthaltsbewilligung (zwingend)            |
|-----------------------------------------------------|----------------------------------------------------|
|                                                     | Sprachnachweis <sup>*</sup> (wenn vornanden)       |
|                                                     | IV-Bestätigung** (zwingend bei Anmeldung für ZBA+) |
| ZBA Integratives Profil 2. Jahr (alle Schwerpunkte) | Kopie Aufenthaltsbewilligung (optional)            |
|                                                     | Sprachnachweis* (wenn vorhanden)                   |
|                                                     | Lebenslauf (zwingend)                              |
|                                                     | IV-Bestätigung** (zwingend bei Anmeldung für ZBA+) |
| ZBA Kombiniertes Profil (alle Schwerpunkte)         | Praktikumsbestätigung (wenn vorhanden)             |
|                                                     | Sprachnachweis* (wenn vorhanden)                   |
|                                                     | Lebenslauf (zwingend)                              |
|                                                     | IV-Bestätigung** (zwingend bei Anmeldung für ZBA+) |
| ZBA Schulisches Profil (alle Schwerpunkte)          | Sprachnachweis* (wenn vorhanden)                   |
|                                                     | Lebenslauf (zwingend)                              |
|                                                     | IV-Bestätigung** (zwingend bei Anmeldung für ZBA+) |
| AGS Vorkurs (gilt für sämtliche Vorkurse)           | Tabellarischer Lebenslauf inkl. Foto (zwingend)    |
|                                                     | Schnupperlehrberichte (zwingend)                   |
|                                                     | Sprachnachweis* (wenn vorhanden)                   |

\*Kursbestätigung, Zertifikat, z.B. A1, B1 etc. \*\* IV-Bestätigung nur bei einer IV-BB Unterstützung für ZBA+ Angebote

• Meldet sich ein Schüler/eine Schülerin aus einem anderen Kanton an, so müssen die Zeugnisse des 3. Sek-Jahres sowie eine Wohnsitzbestätigung hochgeladen werden. Anmeldungen aus BL laufen über das ZBA BL.

### Seite Anmeldung abschliessen

 Der Hinweis zur Kostenregelung stand bis 2023 auf dem Papierformular. Mit ihrer Unterschrift haben die Eltern bestätigt, dass sie davon Kenntnis genommen haben. Im elektronischen Portal braucht es die Unterschrift der Eltern nicht mehr. Die Schülerinnen und Schüler müssen hier zwingend den Schieber anklicken, damit die Anmeldung abgeschlossen werden kann. Die Informationen zu den Kosten stehen auch auf der Rechnung fürs Schulmaterialgeld, die per Post mit der Anmeldebestätigung versendet wird.

### Nach dem Absenden der Anmeldung

 Nach Absenden der Anmeldung erhalten die Schülerinnen und Schüler eine E-Mail mit der Bestätigung, dass ihre Anmeldung eingegangen ist. Diese E-Mail enthält den Namen und Vornamen des Schülers/der Schülerin sowie das Angebot, für das er/sie sich angemeldet hat. Ausserdem wird darin mitgeteilt, dass die Schülerinnen und Schüler nach Prüfung der Unterlagen per Post eine Bestätigung über die Aufnahme an der Schule sowie die Rechnung für das Schulmaterialgeld erhalten. Die Bezahlung des Schulmaterialgelds im Voraus ist keine Voraussetzung mehr für die endgültige Anmeldung.